# **XPC User Guide**

For the : SG31 Series

# Shuttle<sup>®</sup> XPC Installation Guide

# Copyright

©2009 by Shuttle® Inc. All Rights Reserved.

No part of this publication may be reproduced, transcribed, stored in a retrieval system, translated into any language, or transmitted in any form or by any means such as electronic, mechanical, magnetic, optical, chemical, photocopy, manual, or otherwise, without prior written permission from Shuttle<sup>®</sup> Inc.

Other brands and product names used herein are for identification purposes only and may be trademarks of their respective owners.

# Disclaimer

Shuttle<sup>®</sup> Inc. shall not be liable for any incidental or consequential damages resulting from the performance or use of this product.

Shuttle<sup>®</sup> Inc. makes no representation or warranty regarding the contents of this manual. Information in this manual had been carefully checked for accuracy;however, no guarantee is given as to the correctness of the contents. For continuing product improvement, Shuttle<sup>®</sup> Inc. reserves the right to revise the manual or make changes to the specifications of this product at any time without notice and obligation to any person or entity regarding such change. The information contained in this manual is provided for general use by customers.

This device complies to Part 15 of the FCC Rules. Operation is subject to the following two conditions:

- 1. This device may not cause harmful interference.
- 2. This device must withstand any background interference including those that may cause undesired operation.

# Trademarks

Shuttle is a registered trademark of Shuttle Inc.

Intel and Pentium are registered trademarks of Intel Corporation.

PS/2 is a registered trademark of IBM Corporation.

AWARD is a registered trademark of Award Software Inc.

Microsoft and Windows are registered trademarks of Microsoft Corporation.

# General Notice

Other brand and product names used herein are for identification purposes only and may be trademarks of their respective owners.

# Safety Information

Read the following precautions before setting up a Shuttle XPC.

# CAUTION

Incorrectly replacing the battery may damage this computer. Replace only with the same or equivalent as recommended by Shuttle. Dispose of used batteries according to the manufacturer's instructions.

#### Laser compliance statement

The optical disc drive in this PC is a laser product. The drive's classification label is located on the drive.

#### **CLASS 1 LASER PRODUCT**

CAUTION: INVISIBLE LASER RADIATION WHEN OPEN. AVOID EXPOSURE TO BEAM.

# **Installation Notices**

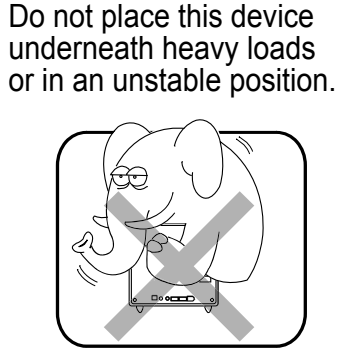

Do not use or expose this device around magnetic fields as magnetic interference may affect the performance of the device.

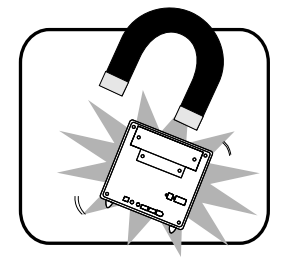

Do not expose this device to high levels of direct sunlight, high-humidity or wet conditions.

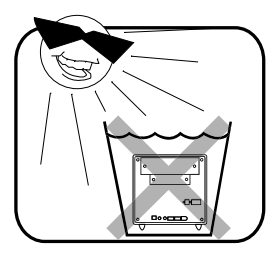

Do not block the air vents to this device or impede the airflow in any way.

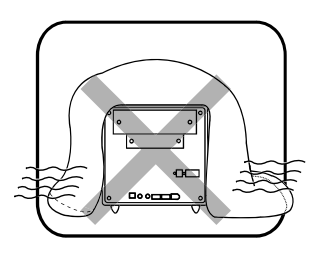

# TABLE OF CONTENTS

| Driver and Software Installation1 |
|-----------------------------------|
| Mainboard Driver CD1              |
| Install Mainboard Software2       |
| Appendix                          |
| Enter the BIOS                    |
| The Main Menu4                    |
| Standard CMOS Features6           |
| Advanced BIOS Features9           |
| Advanced Chipset Features13       |
| Integrated Peripherals16          |
| Power Management Setup19          |
| PnP/PCI Configurations 21         |
| PC Health Status23                |
| Frequency/Voltage Control24       |
| Load Optimized Defaults26         |
| Set Supervisor/User Password26    |
| Save & Exit Setup27               |
| Exit Without Saving27             |

#### Motherboard Driver DVD

Note : The DVD contents attached in SG31 Series motherboard are subject to change without notice. The product's specifications will depend upon the actually shipping product.

The Motherboard Driver DVD contains all the motherboard drivers necessary to optimize the performance of this XPC in a Windows<sup>®</sup> OS. Install these drivers after installing Microsoft<sup>®</sup> Windows<sup>®</sup>.

Navigation Bar Description :

- Install Motherboard Drivers Install Intel Chipset Driver, Install Intel VGA Driver, Install Realtek Audio Driver, Install Marvell Gigabit LAN Driver.
- Install Utilities Install Adobe Reader, Install Norton Internet Security software.
- The Wanuals SG31 Series Manual/ SG31 Series Quick Guide in PDF format.
- Tink to Shuttle Website Link to shuttle website homepage.
- The Browse this DVD Allows you to see contents of this DVD.

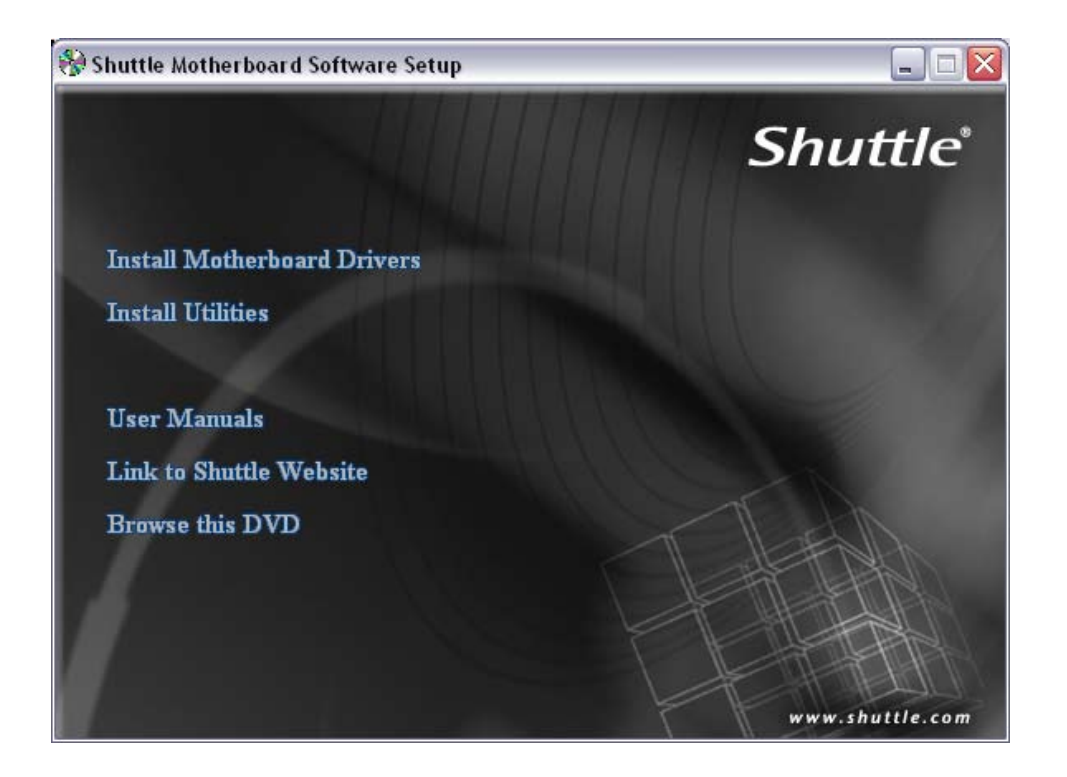

#### Installing Motherboard Software

Insert the attached DVD into your DVD-ROM drive. The DVD AutoRun screen should appear. If the AutoRun screen does not appear, double click on Autorun icon in My Computer to bring up Shuttle Mainboard Software Setup screen.

Click the "Install Motherboard Drivers" bar. Individually install the following drivers.

- Install Intel Chipset Driver
- Install Intel VGA Driver
- Install Realtek Audio Driver
- Install Marvell Gigabit LAN Driver

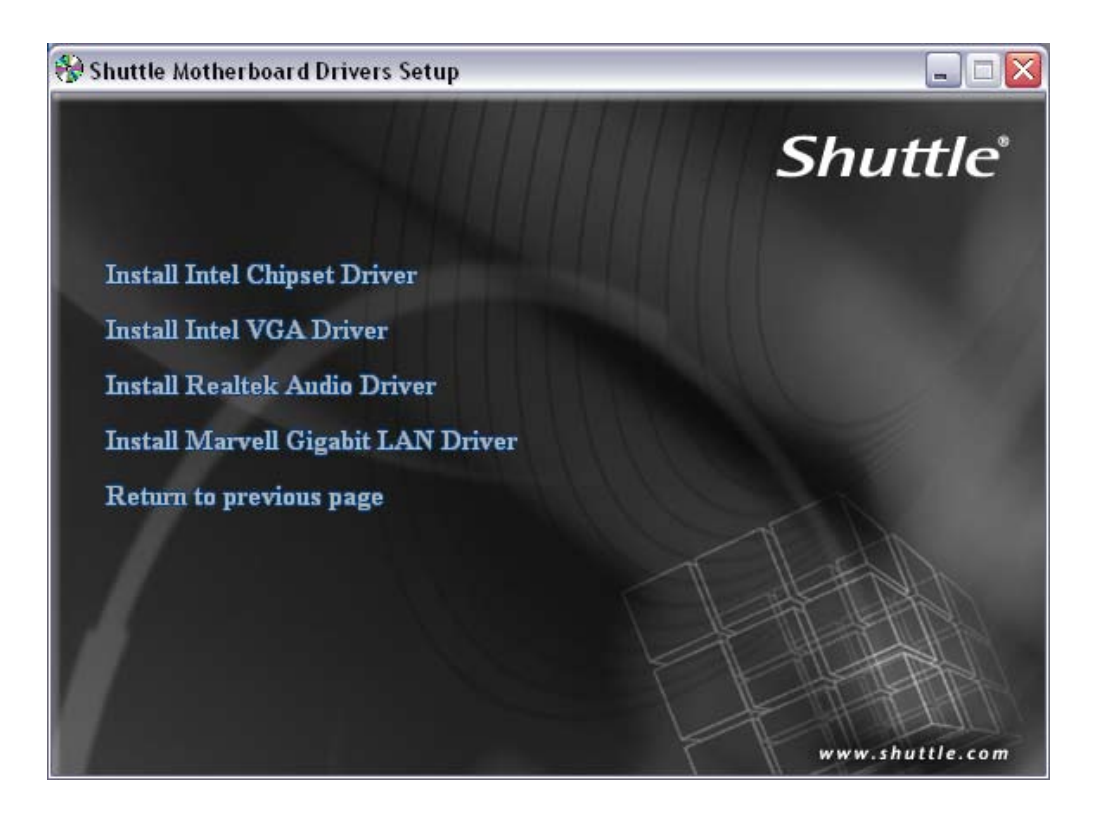

#### **BIOS Settings**

The SG31 Series BIOS ROM has a built-in Setup program that allows users to modify basic system configuration. This information is stored in battery-backed RAM so that it retains Setup information even if the system power is turned off.

The system BIOS manages and executes variety of hardware related functions including:

System date and time

Hardware execution sequence

Power management functions

Allocation of system resources

#### Enter the BIOS

To enter the BIOS (Basic Input / Output System) utility, follow these steps:

- Step1. Power on the computer. The system will perform its POST (Power-On Self Test) routine checks.
- Step2. Press the <Del> key immediately, or at the following message: Press DEL to enter SETUP, or simultaneously press <Ctrl>,<Alt>, <Esc> keys
  - If you miss wordings mentioned in step2 (the message disappears before you can respond) and you still wish to enter BIOS Setup, restart the system and try again by turning the computer OFF and ON again or by pressing the <RESET> switch located at the computer's front-panel. You may also reboot by simultaneously pressing the <Ctrl>,<Alt>, <Del> keys simultaneously.
    - 2. If you do not press the keys in time and system does not boot, the screen will prompt an error message, and you will be given the following options:

"Press F1 to Continue, DEL to Enter Setup"

Step3. When you enter the BIOS program, the CMOS Setup Utility will display the Main Menu, as shown in the next section.

#### The Main Menu

Once you enter the AwardBIOS(tm) CMOS Setup Utility, the Main Menu will appear on the screen. The Main Menu allows you to select from several setup functions and two exit choices. Use the arrow keys to select among the items and press <Enter> to accept and enter the sub-menu.

| Phoenix - AwardBIOS CMOS Setup Utility                                                                                                    |                                                                                                    |  |
|----------------------------------------------------------------------------------------------------|----------------------------------------------------------------------------------------------------|--|
| <ul> <li>Standard CMOS Features</li> <li>Advanced BIOS Features</li> <li>Advanced Chipset Features</li> <li>Integrated Peripherals</li> <li>Power Management Setup</li> <li>PnP/PCI Configurations</li> <li>PC Health Status</li> </ul> | ▶ Frequency/Voltage Control<br>Load Optimized Defaults<br>Set Supervisor Password<br>Set User Password<br>Save & Exit Setup<br>Exit Without Saving |  |
| Esc : Quit F9 : Menu in BIOS ↑↓→← : Select Item<br>F10 : Save & Exit Setup<br>Time, Date, Hard Disk Type                                                                                                    |                                                                                                    |  |

Note that a brief description of each highlighted selection appears at the bottom of the screen.

#### **Setup Items**

The main menu includes the following main setup categories. Recall that some systems may not include all entries.

#### **Standard CMOS Features**

Use this menu for basic system configuration.

#### **Advanced BIOS Features**

Use this menu to set the Advanced Features available on your system.

#### **Advanced Chipset Features**

Use this menu to change the values in the chipset registers and optimize your system's performance.

#### **Integrated Peripherals**

Use this menu to specify your settings for integrated peripherals.

#### **Power Management Setup**

Use this menu to specify your power management settings.

#### **PnP / PCI Configurations**

This entry appears if your system supports PnP / PCI.

#### **PC Health Status**

This entry displays the current system temperature, Voltage, and FAN settings.

#### Frequency/Voltage Control

Use this menu to specify your settings for frequency/voltage control.

#### Load Optimized Defaults

Use this menu to load the BIOS default values that are factory-set for optimal system operation. While Award has designed the custom BIOS to maximize performance, the factory has the right to change these defaults to meet users' needs.

#### Set Supervisor / User Password

Use this menu to change, set, or disable password protection. This allows you to limit access to the system and Setup, or only to Setup.

#### Save & Exit Setup

Save CMOS value changes in CMOS and exit from setup.

#### **Exit Without Saving**

Abandon all CMOS value changes and exit from setup.

English

#### Standard CMOS Features

The items in the Standard CMOS Setup Menu are divided into several categories. Each category includes none, one or more than one setup items. Use the arrow keys to highlight the item and then use the <PgUp> or <PgDn> keys to select the value you want in each item.

| Phoenix – AwardBIOS CMOS Setup Utility<br>Standard CMOS Features                                                                                                    |                                                                                                    |                                                                                     |  |
|----------------------------------------------------------------------------------------------------|----------------------------------------------------------------------------------------------------|-------------------------------------------------------------------------------------|--|
| Date (mm:dd:yy)<br>Time (bb:mm:ss)                                                                                                    | Fri, Mar 20 2009                                                                                                    | Item Help                                                                           |  |
| Time (hh:mm:ss)<br>IDE Channel 0 Master<br>IDE Channel 0 Slave<br>Serial ATA 1 Channel<br>Serial ATA 2 Channel<br>Serial ATA 3 Channel<br>Video<br>Halt On<br>Base Memory<br>Extended Memory<br>Total Memory | 13 : 55 : 4<br>[ None]<br>[ None]<br>[ None]<br>[ None]<br>[ None]<br>[EGA/VGA]<br>[All , But Keyboard]<br>640K<br>65535K<br>1024K | Menu Level<br>Press [Enter] to enter<br>next page for detail<br>hard drive settings |  |
|                                                                                                    |                                                                                                    |                                                                                     |  |
| f↓→+:Move Enter:Select<br>F5:Previous Val                                                                                                    | +/-/PU/PD:Value F10:Save l<br>lues F7: Defaul                                                                                      | ESC:Exit F1:General Help<br>It Settings                                             |  |

#### Date

<Month> <DD> <YYYY>

Set the system date. Note that the 'Day' automatically changes when you set the date.

#### <u>Time</u>

<HH : MM : SS >

The time is converted based on the 24-hour military-time clock.

For example, 5 p.m. is 17:00:00.

IDE Channel 0 Master/Slave / Serial ATA 1/2/3 Channel

Options are in its sub-menu.

Press < Enter > to enter the sub-menu of detailed options.

#### <u>Video</u>

Select the default video device.

> The choice: EGA/VGA, CGA 40, CGA 80, or MONO.

#### <u>Halt On</u>

Select the situation in which you want the BIOS to stop the POST process and notify you.

> The choice: All Errors, No Errors or All, But Keyboard.

#### Base/Extended/Total Memory

These items are automatically detected by the system at start up time. These are display-only fields. You can't make change to these fields.

\*\*\*\*\*\*\*

#### **IDE/SATA Adapters**

The IDE adapters control the hard disk drive. Use a separate sub-menu to configure each hard disk drive.

#### **IDE/SATA HDD Auto-Detection**

Press <Enter > to auto-detect HDD on this channel. If detection is successful, it fills the remaining fields on this menu.

Press Enter

#### IDE Channel 0 Master/Slave / Serial ATA 1/2/3 Channel

Selecting 'manual' lets you set the remaining fields on this screen and select the type of fixed disk. "User Type" will let you select the number of cylinders, heads, etc., Note: PRECOMP = 65535 means NONE !

> The choice: None, Auto, or Manual.

#### Access Mode

Choose the access mode for this hard disk.

➤ The choice: CHS, LBA, Large, or Auto.

#### **Capacity**

Disk drive capacity (Approximated). Note that this size is usually slightly greater than the size of a formatted disk given by a disk checking program.

➤ Auto-Display your disk drive size.

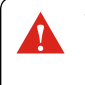

The following options are selectable only if the 'IDE Primary Master' item is set to 'Manual', and Access mode set to CHS.

CylinderSet the number of cylinders for this hard disk. $\succ$  Min = 0, Max = 65535HeadSet the number of read/write heads. $\succ$  Min = 0, Max = 255PrecompWarning: Setting a value of 65535 means no hard disk. $\succ$  Min = 0, Max = 65535Landing zoneSet the Landing zone size. $\succ$  Min = 0, Max = 65535SectorNumber of sector per track. $\succ$  Min = 0, Max = 255

\*\*\*\*\*\*

#### Advanced BIOS Features

This section allows you to configure your system for basic operation. You have the opportunity to select the system's default speed, boot-up sequence, keyboard operation, shadowing, and security.

| Advanced BIOS Features                                  |                             |              |  |
|---------------------------------------------------------|-----------------------------|--------------|--|
| CPU Feature                                             | [Press Enter]               | Item Help    |  |
| Bios Write Protect                                      | [Press Inter]<br>[Disabled] | Menu Level 🕨 |  |
| Quick Power On Self Test<br>First Boot Device           | [Enabled]<br>[CDROM]        |              |  |
| Second Boot Device                                      | [Hard Disk]                 |              |  |
| Typematic Rate Setting                                  | [Disabled]                  |              |  |
| x Typematic Rate (Chars/Sec<br>x Typematic Delay (Msec) | ) 6<br>250                  |              |  |
| Security Option<br>HDD Security Freeze Lock             | [Setup]<br>[Disabled]       |              |  |
| Full Screen LOGO Show                                   | [Enabled]                   |              |  |
|                                                         |                             |              |  |
|                                                         |                             |              |  |
|                                                         |                             |              |  |
|                                                         |                             |              |  |

t↓→+:Move Enter:Select +/-/PU/PD:Value F10:Save ESC:Exit F1:General Help F5:Previous Values F7: Default Settings

#### CPU Feature

Options are in its sub-menu.

Press <Enter > to enter the sub-menu of detailed options.

Delay Prior to Thermal

This item is select Delay Prior to Thermal.

> The Choice: 4Min, 8Min, 16Min or 32 Min.

#### Thermal Management

This item is select Thermal Management . Thermal Monitor 1 (On die throtting). Thermal Monitor 2 Ratio & VID transition ).

> The Choice: Thermal Monitor 1 or Thermal Monitor 2.

#### TM2 Bus Ratio

Represents the frequency (bus ratio of the throttled performance statethat will be initiated when the on-diesensor gose from not hot to hot.

```
> The Choice: Min = 0 Max = 255.
```

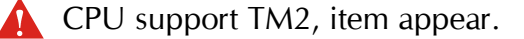

#### TM2 Bus VID

Represents the voltageof the throttled performance statethat will be initiated when the on diesensor gose from not hot to hot.

➤ The Choice: 0.8375V ~ 1.6000V.

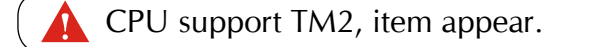

#### PPM Mode

Native mode is for fully support ACPI OS (ex.WIMXP, VISTA...), SMM mode is for legacy OS (ex. Win2K...).

> The Choice: SMM Mode or Native Mode.

#### Limit CPUID MaxVal

Set Limit CPUID MaxVal to 3, Should Be "Disabled" for WinXp.

> The Choice: Disabled or Enabled.

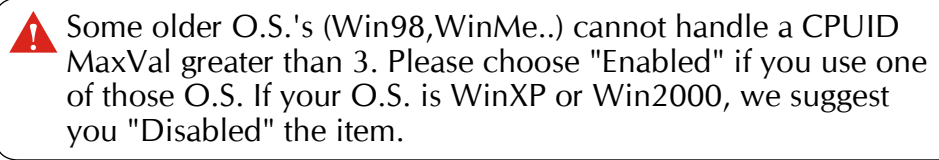

#### C1E Function

When disabled, processor can't transitions to a lower core frequency and voltage.

The Choice: Auto or Disabled.

CPU support, item appear.

#### Execute Disable Bit

When disabled, forces the XD feature flag to always return 0.

> The Choice: Enabled or Disabled.

CPU support, item appear.

#### Virtualization Technology

When enabled, a VMM can utilize the additional hardwarecapabilities provided by Vanderpool Technology.

> The Choice: Enabled or Disabled.

**CPU** support, item appear.

#### Core Multi-Processing

This item allows you to enable/disable the Core Multi-Processing.

> The choice: Disabled or Enabled.

#### Hard Disk Boot Priority

This item allows you to select Hard Disk Book Device Priority.

#### Bios Write Protect

This item allows you to enable/disable the Bios Write Protect. Choose [Enabled] to avoid virus destroy BIOS. If you want to flash BIOS, you must set it [Disabled].

> The choice: Enabled, or Disabled.

#### Quick Power On Self Test

This item speeds up Power-On Self Test (POST) after you power on the computer. If it is set to enabled, BIOS will shorten or skip some check items during POST.

> The choice: Enabled, or Disabled.

#### First/Second/Third Boot Device

The BIOS attempts to load the operating system from the devices in the sequence selected in these items.

```
The Choice: LS120, Hard Disk, CDROM, ZIP100, USB-FDD,
USB-ZIP, USB-CDROM, LAN or Disabled.
```

#### Typematic Rate Setting

Keystrokes repeat at a rate determined by the keyboard controller. When this controller enabled, the typematic rate and typematic delay can be selected.

> The choice: Enabled or Disabled.

#### Typematic Rate (Chars/Sec)

This item sets how many times the keystroke will be repented in a second when you hold the key down.

> The choice: 6, 8, 10, 12, 15, 20, 24 or 30.

#### Typematic Delay (Msec)

Sets the delay time after the key is held down before it begins to repeat the keystroke.

▶ The choice: 250, 500, 750 or 1000.

#### Security Option

Select whether the password is required every time the system boots or only when you enter setup.

- System The system will not boot and access to Setup will be denied if the correct password is not entered promptly.
- <u>Setup</u> The system will boot, but access to Setup will be denied if the correct password is not entered promptly.
- ➤ The choice: System or Setup.

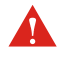

To disabled security, select PASSWORD SETTING at Main Menu, and then you will be asked to enter password.

Don't type anything and just press <Enter>; it will disable security. Once the security is disabled, the system will boot, and you can enter Setup freely.

#### HDD Security Freeze Lock

This item allows you to enable/disable the HDD Security Freeze Lock. Enabled - prevents any external application from locking Hard drive except for BIOS.

> The choice: Enabled or Disabled.

#### Full Screen LOGO Show

This item allows you to enable/disable the Full Screen LOGO Show.

The choice: Enabled or Disabled.

#### Advanced Chipset Features

This section allows you to configure the system based on the specific features of the installed chipset. This chipset manages bus speeds and access to system memory resources, such as DRAM and the external cache. It also coordinates communications between the conventional ISA bus and the PCI bus. It states that these items should never need to be altered.

The default settings have been chosen because they provide the best operating conditions for your system. If you discovered that data was being lost while using your system, you might consider making any changes.

| Phoenix - AwardBIOS CMOS Setup Utility<br>Advanced Chipset Features                                                                                                    |                                                       |  |
|----------------------------------------------------------------------------------------------------|-------------------------------------------------------|--|
| DRAM Timing Selectable [By SPD]                                                                                                    | Item Help                                             |  |
| System memory frequencyLBy SPD1CAS Latency Time[Auto]DRAM RAS# to CAS# Delay[Auto]DRAM RAS# Precharge[Auto]Precharge dealy (tRAS)[Auto]Write Recovery Time[Auto]Refresh Command Period[Auto]Write to Read Delay[Auto]Row Active Delay[Auto]Read to Precharge Delay[Auto] | Menu Level ▶                                          |  |
| ** UGA Setting **<br>PEG Force X1 [Disabled]<br>On-Chip Frame Buffer Size [ 8MB]<br>DVMT Mode [DVMT]<br>DVMT/FIXED Memory Size [128MB]                                                                                                    |                                                       |  |
| †↓→+:Move Enter:Select +/-/PU/PD:Value F10:Sa<br>F5: Previous Values F6: Fail-Safe Defaults                                                                                                    | ve ESC:Exit F1:General Help<br>F7: Optimized Defaults |  |

**DRAM** Timing Selectable

This item allows you to select the value in this field, depending on whether the board using which kind of DDR DRAM.

> The Choice: By SPD or Manual.

System Memory Frequency

This item allows you to set System Memory Frequency.

➤ The choice: By SPD, 667MHz or 800MHz.

#### CAS Latency Time

When synchronous DRAM is installed, the number of clock cycles of CAS latency depends on the DRAM timing. Don't change this field from the default value specified by the system designer.

> The Choice: Auto,  $3 \sim 6$ .

#### DRAM RAS# to CAS# Delay

This field lets you insert a timing delay between the CAS and RAS strobe signals, and you can use it when DRAM is written to, read from, or refreshed. Faster performance is gained in high speed, more stable performance, in low speed.

This field is applied only when synchronous DRAM is installed in the system.

> The Choice: Auto,  $3 \sim 9$ .

#### DRAM RAS# Precharge

If an insufficient number of cycles is allowed for the RAS to accumulate its charge before DRAM refresh, the refresh may be-incompleted, and the DRAM may fail to retain data. Fast gives faster performance; and Slow gives more stable performance. This field is applied only when synchronous DRAM is installed in the system.

> The Choice: Auto,  $3 \sim 9$ .

#### Precharge dealy (tRAS)

The precharge time is the number of cycles it takes for DRAM to accumulate its charge before refresh.

> The Choice: Auto,  $9 \sim 18$ .

#### Write Recovery Time

This item allows you to set the Write Recovery Time.

> The Choice: Auto,  $3 \sim 15$ .

#### Refresh Command Period

This item allows you to set the Refresh Command Period.

> The Choice: Auto,  $20 \sim 42$ .

#### Write to Read Delay

This item allows you to set the Write to Read Delay.

> The Choice: Auto,  $4 \sim 15$ .

#### Row Active Delay

This item allows you to set the Row Active Delay.

➤ The Choice: Auto, 3 ~ 15.

#### Read to Precharge Delay

This item allows you to set the Read to Precharge Delay.

> The Choice: Auto,  $4 \sim 15$ .

\*\* VGA Setting \*\*

#### PEG Force X1

This item allows you to force PEG link X1.

> The Choice: Enabled, or Disabled.

When install the pcie card, PEG Force X1 item appear.

#### On-Chip Frame Buffer Size

This item allows you to set the onboard VGA share memory size.

➤ The Choice: 1MB or 8MB.

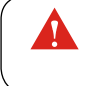

When use On-chip VGA, On-Chip Frame Buffer Size item appear.

#### DVMT Mode

This item allows you to set the DVMT Version.

> The Choice: DVMT or FIXED.

When use On-chip VGA, DVMT Mode item appear.

#### DVMT/FIXED Memory Size

This item allows you to set the DVMT/FIXED Memory Size.

> The Choice: 128MB, 256MB or MAX.

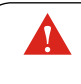

When use On-chip VGA, DVMT/FIXED Memory Size item appear.

#### Same Integrated Peripherals

| Phoenix - AwardBIOS CMOS Setup Utility<br>Integrated Peripherals                             |                                                    |                                                    |  |
|----------------------------------------------------------------------------------------------|----------------------------------------------------|----------------------------------------------------|--|
| ► OnChip IDE Device                                                                          | [Press Enter]                                      | Item Help                                          |  |
| <ul> <li>▶ Onboard Device</li> <li>▶ SuperIO Device</li> <li>▶ USB Device Setting</li> </ul> | [Press Enter]<br>[Press Enter]<br>[Press Enter]    | Menu Level ►                                       |  |
|                                                                                              |                                                    |                                                    |  |
| T↓→←:Move Enter:Select<br>F5: Previous Values                                                | +/-/PU/PD:Ualue F10:Save<br>F6: Fail-Safe Defaults | ESC:Exit F1:General Help<br>F7: Optimized Defaults |  |

#### OnChip IDE Device

Option are in its sub-menu.

Press < Enter > to enter the sub-menu of detailed options.

#### IDE HDD Block Mode

Block mode is also called block transfer, multiple commands, or multiple sector read/write. If your IDE hard drive supports block mode(most new drivers do), select Enabled for automatic detection of the optimal number of block read/write per sector the drive can support.

> The Choice: Enable or Disabled.

#### On-Chip Primary PCI IDE

The chipset contains a PCI IDE interface with support to two IDE channels. Select Enabled to activate the primary IDE interface. select Disabled to deactivate this interface.

> The Choice: Enabled or Disabled.

#### IDE Primary Master/Slave PIO

The four IDE PIO (Programmed Input/Output) fields let you set a PIO mode (0-4) for each of the four IDE devices that the onboard IDE interface supports. Modes 0 through 4 provide successively increased performance. In Auto mode, the system automatically determines the best mode for each device.

> The choice: Auto, Mode 0, Mode 1, Mode 2, Mode 3, or Mode 4.

#### Primary Master/Slave UDMA

Ultra DMA/100 implementation is possible only if your IDE hard drive supports it and the operating environment includes a DMA driver (Windows 95 OSR2 or a third-party IDE bus master driver). If both of your hard drive and your system software support Ultra DMA/100, select Auto to enable BIOS support.

> The choice: Auto or Disabled.

\*\*\* On-Chip Serial ATA Setting \*\*\*

On-Chip Serial ATA Enhanced Mode

SATA PORT Speed Settings

This item allows you to set the SATA PORT Speed.

> The choice: Force GEN I, Force GEN II or Disabled.

#### **Onboard** Device

Option are in its sub-menu.

Press < Enter > to enter the sub-menu of detailed options.

High Definition Audio

This item allows you to set the High Definition Audio.

> The choice: Enabled or Disabled.

**Onboard LAN Function** 

Decide whether to invoke the onboard LAN chip.

> The choice: Enabled or Disabled.

Onboard Lan Boot ROM

Decide whether to invoke the boot ROM of the onboard LAN chip.

> The choice: Disabled or Enabled.

#### SuperIO Device

Option are in its sub-menu.

Press < Enter > to enter the sub-menu of detailed options.

#### Onboard Serial Port 1/2

This option is used to assign the I/O address and interrupt request ( IRQ ) for the onboard serial port 1/2.

> The choice: Disabled, 3F8/IRQ4, 2F8/IRQ3, 3E8/IRQ4, 2E8/IRQ3.

#### Onboard Parallel Port

This item allows you to determine onboard parallel port controller I/O address and interrupt request ( IRQ ).

> The choice: 378/IRQ7, 278/IRQ5, 3BC/IRQ7, or Disabled.

#### Parallel Port Mode

Select an operating mode for the onboard parallel (printer) port. Select Normal, Compatible, or SPP unless you are certain your hardware and software both support one of the other available modes.

➤ The choice: SPP, EPP, ECP, or ECP+EPP.

#### ECP Mode Use DMA

When the onboard parallel is set to ECP mode, the parallel port can use DMA3 or DMA1.

➤ The choice: 1 or 3.

#### **CIR** Function

This item allows you to set the CIR Function.

> The choice: Enabled, or Disabled.

#### USB Device Setting

Option are in its sub-menu.

Press < Enter > to enter the sub-menu of detailed options.

#### USB 2.0 Controller

Enable or Disable Universal Host Controller Interfacefor Universal Serial Bus.

The choice: Enabled or Disabled.

#### **USB** Operation Mode

Auto decide USB device operation mode.

High speed: If USB device was high speed device, then it operated on high speed mode.If USB device was full/low speed device, then it operated on full/low speed mode.

Full/Low Speed: All of USB device operated on full/low speed mode.

> The choice: High speed or Full/Low Speed.

\*\*\* USB Mass Storage Device Boot Setting \*\*\*

#### UFDDA USB Floppy

#### UFDDB USB Floppy

#### No Device

Auto: According to contents of USB MSD decide boot up type. FDD Mode: The USB MSD always boot up as floppy disk.

HDD Mode: The USB MSD always boot up as hard disk.

> The choice: Auto mode, FDD mode or HDD mode.

#### Power Management Setup

Phoenix - AwardBIOS CMOS Setup Utility Power Management Setup

| ACPI Function                                                                                                    | Enabled                                                                                                    |                          | Item                         | Help        |
|----------------------------------------------------------------------------------------------------|----------------------------------------------------------------------------------------------------|--------------------------|------------------------------|-------------|
| ACPI Suspend Type<br>× Run VGABIOS if S3 Resume<br>Wake-Up by PCI card<br>Power On by Ring<br>Resume by Alarm<br>× Date(of Month) Alarm<br>× Time(hh:mm:ss) Alarm<br>PS2 Keyboard Power ON<br>× KB Power ON Password<br>× Hot Key Power ON<br>PS2 Mouse Power ON<br>PWRON After PWR-Fail | [S1(POS)]<br>Auto<br>[Disabled]<br>[Disabled]<br>[Disabled]<br>0 : 0 :<br>[Disabled]<br>Enter<br>Ctrl-F1<br>[Disabled]<br>[Off] | 0                        | Menu Level                   | •           |
| ↑↓→+:Move Enter:Select +/<br>F5:Previous Value:                                                                                                    | ∕PU∕PD∶Value<br>s                                                                                                    | F10:Save I<br>F7: Defaul | ESC:Exit F1:G<br>It Settings | eneral Helj |

The Power Management Setup allows you to configure your system to most effectively saving energy while operating in a manner consistent with your own style of computer use.

#### **ACPI Function**

This item allows you to enable/disable the Advanced Configuration and Power Management (ACPI).

➤ Always "Enabled".

#### ACPI Suspend Type

This item allows you to select sleep state when suspend.

> The choice: S1(POS) or S3(STR).

#### Run VGABIOS if S3 Resume(Auto)

This item allows the system to initialize the VGA BIOS from S3(Suspend to RAM) sleep state.

> The choice: Auto, Yes or No.

#### Wake-Up by PCI card

This item allows you to set the Wake-Up by PCI card.

> The choice: Enabled or Disabled.

#### Power On by Ring

This item determine the system will resume by activating of modem ring.

> The choice: Disabled or Enabled.

#### Resume by Alarm

When this item enabled, your can set the date (day of the month) and time to turn on your system.

> The choice: Disabled or Enabled.

#### Date(of Month) Alarm

This item selects the alarm Date (day of the month).

> Key in a DEC number: Min = 0, Max = 31.

Time(hh : mm : ss) Alarm

This item selects the alarm Time.

[hh]  $\succ$  Key in a DEC number: Min = 0, Max = 23.

 $[mm/ss] \ge$  Key in a DEC number: Min = 0, Max = 59.

#### PS2 Keyboard Power ON

This item allows you to set the Keyboard Power On function.

> The choice: Disabled, password, or Hot KEY.

#### KB Power ON Password

This item allows you to set the KB Power On Password.

▶ Press" Enter" to set Password.

#### Hot Key Power On

This item allows you to set the Hot Key Power On.

➤ The choice: Any Key, Ctrl-F1 ~ Ctrl-F12.

#### PS2 Mouse Power ON

This item allows you to set the Mouse Power On function.

> The choice: Enabled or Disabled.

#### Pwron After PWR-Fail

This item defines if the system will be rebooted after the power fails.

> The choice: Off or On.

#### PnP/PCI Configurations

| Phoenix - AwardBIOS CMOS Setup Utility<br>PnP/PCI Configurations                                                                                                    |                                                                                                    |                                                    |
|----------------------------------------------------------------------------------------------------|----------------------------------------------------------------------------------------------------|----------------------------------------------------|
| Init Display First                                                                                                    | [PCI Slot]                                                                                                    | Item Help                                          |
| Resources Controlled By<br>× IRQ Resources                                                                                                    | [Auto(ESCD)]<br>Press Enter                                                                                    | Menu Level ►                                       |
| PCI/UGA Palette Snoop<br>INT Pin 1 Assignment<br>INT Pin 2 Assignment<br>INT Pin 3 Assignment<br>INT Pin 4 Assignment<br>INT Pin 5 Assignment<br>INT Pin 6 Assignment<br>INT Pin 7 Assignment<br>INT Pin 8 Assignment<br>** PCI Express relative<br>Maximum Payload Size | [Disabled]<br>[Auto]<br>[Auto]<br>[Auto]<br>[Auto]<br>[Auto]<br>[Auto]<br>[Auto]<br>[Auto]<br>[Auto]<br>[Auto] |                                                    |
| †↓→←:Move Enter:Select +<br>F5: Previous Values                                                                                                    | /-/PU/PD:Value F10:Save  <br>F6: Fail-Safe Defaults                                                            | ESC:Exit F1:General Help<br>F7: Optimized Defaults |

This section describes the configuration of PCI bus system. PCI or Personal Computer Interconnection is a system which allows I/O devices to operate at the speed CPU itself keeps when CPU communicating with its own special components. This section covers some very technical items, and it is strongly recommended that only experienced users should make any changes to the default settings.

#### Init Display First

This item allows you to decide to activate whether PCI slot or PCIEx slot first. Dual display function: Before using PCI VGA card to build dual display function with onboard VGA under OS, please select PCIEx Slot/Onboard item first.

> The choice: PCI Slot or Onboard/PCIEx.

#### Resource Controlled By

The Award Plug-and-Play BIOS has the capacity to automatically configure all of the boot and Plug-and-Play compatible devices. However, this capability means absolutely nothing unless you are using a Plug-and-Play operating system such as Windows 95.

> The choice: Auto(ESCD) or Manual.

#### IRQ Resources

When resources are controlled manually, assign each system interrupt a type, depending on the type of device using the interrupt.

### IRQ3/4/5/7/10/11/12/14/15 assigned

This item allows you to determine the IRQ assigned to the ISA bus and is not available to any PCI slot. Legacy ISA for devices is compliant with the original PC AT bus specification; PCI/ISA PnP for devices is compliant with the Plug-and-Play standard whether designed for PCI or ISA bus architecture.

> The choice: PCI Device or Reserved.

#### PCI/VGA Palette Snoop

It determines whether the MPEG ISA/VESA VGA Cards can work with PCI/VGA or not. If you have MPEG ISA/VESA VGA Cards and PCI/VGA Card worked, Enable this field. Otherwise, please Disable it.

> The choice: Enabled or Disabled.

#### INT Pin1 ~ 8 Assignment

Names the interrupt request(IRQ) line assigned to a device connected to the PCI interface on your system.

> The choice: Auto, 3, 4, 5, 7, 9, 10, 11, 12, 14, 15.

\*\*\*\*\*\*\*\*\* PCI Express relative items \*\*\*\*\*\*\*\*

#### Maximum Payload Size

Set maximum TLP payload size for the PCI Express devices. The unit is byte.

> The choice: 4096, 2048, 1024, 512, 256 or 128.

#### PC Health Status

| Phoenix - AwardBIOS CMOS Setup Utility<br>PC Health Status |                                                      |                                    |                         |                     |
|------------------------------------------------------------|------------------------------------------------------|------------------------------------|-------------------------|---------------------|
| CPU Fan Speed Control<br>CPU Voltage<br>ChipSet Voltage    | [ Smart Fan Mode]                                    | It<br>Menu Leve                    | tem Hel<br>el ⊧         | Լթ                  |
| +3.30<br>+50<br>+120<br>DDR2 Voltage                       |                                                      | Choice                             | Сри<br>Тетр             | Fan<br>Speed        |
| +508B<br>Voltage Battery<br>CPU Temperature                |                                                      | (Ultra)<br>Low                     | 175 °C<br>↓75 °C        | Full<br>(U)L        |
| Fan 1 Speed                                                |                                                      | Mid                                | 175°C<br>↓75°C          | Full<br>Mid         |
|                                                            |                                                      | Full                               | always                  | s Full              |
|                                                            |                                                      | Smart Far<br>Cpu Temp<br>Fan Speed | n : bas<br>to ad;<br>1. | se on<br>just       |
| ↑↓→+:Move Enter:Select<br>F5: Previous Values              | +/-/PU/PD:Value F10:Save  <br>F6: Fail-Safe Defaults | ESC:Exit  <br>F7: Optimiz          | F1:Gene<br>zed Def      | eral Help<br>Faults |

CPU Fan Speed Control

Here you can set the CPU Fan Speed.

The choice: Smart Fan Mode, Ultra-Low Speed, Low Speed, Mid Speed, or Full Speed.

CPU Voltage ChipSet Voltage + 3.3V + 5V + 12V DDR2 Voltage + 5VSB Voltage Battery CPU Temperature System Temperature Fan 1 Speed

Before manually modifying the CPU fan setting, please make sure fan connectors are plug ged into the correct fan conne ctor on the motherboard.

Warning: It is strongly recommended to disable 'Smart Fan' if you use an alternative fan to the default. English

#### Frequency/Voltage Control

| Phoenix - AwardBIOS CMOS Setup Utility<br>Frequency/Voltage Control               |                                                       |                                                    |  |
|-----------------------------------------------------------------------------------|-------------------------------------------------------|----------------------------------------------------|--|
| CPU Clock Ratio Unlock                                                            | < [Disabled]                                          | Item Help                                          |  |
| CPU Clock Ratio<br>Spread Spectrum<br>CPU Clock<br>PCIEX Clock<br>PCIEX Clock Set | L B A J<br>[Enabled]<br>[200]<br>[Manual]<br>[100MHz] | Menu Level ►                                       |  |
| **** CPU Dynamic Over (<br>CPU DOC Set<br>CPU TDP Set                             | Clocking *****<br>[Disable]<br>[Auto]                 |                                                    |  |
| CPU Voltage Offset                                                                | [Auto]                                                |                                                    |  |
| DDR2 Voltage Set                                                                  | [Auto]                                                |                                                    |  |
| NB Voltage Set                                                                    | [Auto]                                                |                                                    |  |
| SB Voltage Set(1.5V)                                                              | [Auto]                                                |                                                    |  |
| SB Voltage Set(1.05V)                                                             | LAuto J                                               |                                                    |  |
| ↑↓→+:Move Enter:Select +/<br>F5: Previous Values 1                                | /-/PU/PD:Value F10:Save<br>F6: Fail-Safe Defaults     | ESC:Exit F1:General Help<br>F7: Optimized Defaults |  |

#### CPU Clock Ratio Unlock

This item allows you to enable/disable the CPU Clock Ratio Unlock.

> The choice: Disabled or Enabled.

#### CPU Clock Ratio

This item allows the user to adjust CPU Clock Ratio. If CPU is unlocked, item appear.

> The Choice:  $6X \sim 50X$ .

#### Spread Spectrum

This item allows you to enable/disable the Spread Spectrum.

> The choice: Disabled or Enabled.

#### CPU Clock

This item allows the user to adjust CPU Host Clock.

Min: 133 Max: 600

> Key in a DEC number: (Between Min and Max.)

#### PCIEX Clock

This item allows you to set PCIEX Clock.

> The choice: Manual or Sync by CPU Clock.

#### PCIEX Clock Set

This item allows you to set PCIEX Clock Set.

> The choice:  $100MHz \sim 200MHz$ .

\*\*\*\* CPU Dynamic Over Clocking \*\*\*\*\*

#### CPU DOC Set

This item allows you to set CPU DOC Set.

➤ The choice: Disabled, 3%, 5%, 7%, 10%, 15% or 20%.

#### CPU TDP Set

This item allows you to set CPU TDP Set.

➤ The choice: 65W, 90W or Auto.

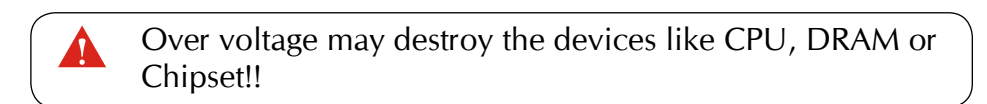

#### CPU Voltage Offset

This item allows you to set CPU Voltage Offset. > The choice:  $+10mV \sim +500mV$  or Auto.

#### DDR2 Voltage Set

This item allows you to set DDR2 Voltage Set. ➤ The choice: 1.825V ~ 2.5V or Auto.

#### FSB Voltage Set

This item allows you to set FSB Voltage Set. ➤ The choice: 1.25V, 1.3V, 1.35V or Auto.

#### NB Voltage Set

This item allows you to set NB Voltage Set.

➤ The choice: 1.3V, 1.35V, 1.4V or Auto.

#### SB Voltage Set(1.5V)

This item allows you to set SB Voltage Set(1.5V). ➤ The choice: 1.55V, 1.6V, 1.65V or Auto.

#### SB Voltage Set(1.05V)

This item allows you to set SB Voltage Set(1.05V). ➤ The choice: 1.1V, 1.15V, 1.2V or Auto.

#### Load Optimized Defaults

When you press <Enter> on this item, you will get a confirmation dialog box with a message similar to:

Load Optimized Defaults (Y/N) ? N

Pressing 'Y' loads the default values that are factory-set for optimal performance system operation.

#### Set Supervisor/User Password

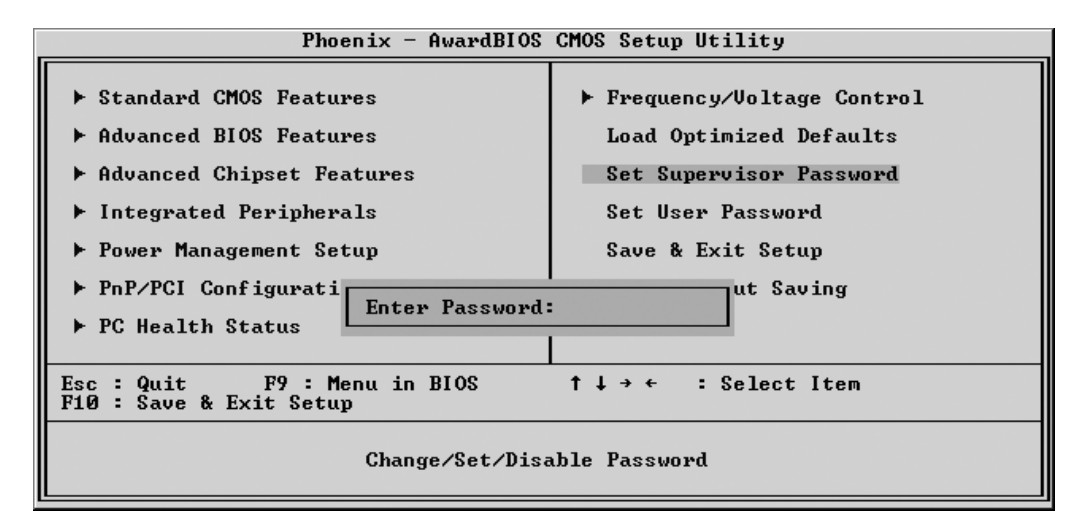

Steps to set supervisor/user password are described as follows:

New Password Setting:

- 1. While pressing <Enter> to set a password, a dialog box appears to ask you enter a password.
- 2. Key in a new password. The password can not exceed eight characters.
- 3. System will request you to confirm the new password again.
- 4. When completed, new code takes effect.

No Password Setting:

5. If you want to delete the password, just press the <Enter> key instead of typinga new password. Follow the procedure as ablve.

If You Forget Password:

6. If you forget your password, you must turn off the system and clear CMOS. Please refer to the tech notes at the end of section two for more information.

#### 🖎 Save & Exit Setup

Pressing <Enter> on this item asks for confirmation:

SAVE to CMOS and EXIT (Y/N)? Y

Pressing "Y" stores the selections made in the menus of CMOS - a special section of memory that stays on after you turn your system off. The next time you boot your computer, the BIOS configures your system according to the Setup selections stored in CMOS. After saving the values the system is restarted again.

#### 🖎 Exit Without Saving

Pressing <Enter> on this item asks for confirmation:

Quit Without Saving (Y/N)? N

This allows you to exit from Setup without storing in CMOS any change. The previous selections remain in effect. This exits from the Setup utility and restarts your computer.